## **NAF - Logging Data - Function 41**

When you invoke this function, the Logging Data window appears.

```
Time 10:34:41
                  *** Natural Spool Administration ***
                                                      Date 2002-10-24
User SAG
                              Мепи
                                                       File 7/411
+----- Logging Data 7/411 -----+
                                        Information
1
                                   !
       Display / Select Logging Data !
1
  1
                                         20 Cross-Reference
1
  2
       Print Logging Data !
  3
       Reset Logging Data
                                   !
                                         21 Statistics
1
                                   1
                                         22 Look at Spool File
1
                                         23 CALLNAT Handling
1
                                    1
!
                                    1
1
1
!
                                          Control Functions
                                    !
!
                                          40 Check Spool File
!
                                    !
!
                                    !
                                          41 Logging Data
!
        Exit
                                    !
                                         42 Create Test Reports
1
                                    !
                                         43 Delete Reports by Date
!
  Command / _ /
                                    !
+-----+
Enter values.
Command ===>
Enter-PF1---PF2---PF3---PF4---PF5---PF6---PF7---PF8---PF9---PF10--PF11--PF12---
     Help Menu Exit Displ Print Reset
                                                               Canc
```

You can display, print or reset the log of modifications to the spool file.

This chapter covers the following topics:

- Display/Select Logging Data Function 41.1
- Print Logging Data Function 41.2
- Reset Logging Data Function 41.3

## **Display/Select Logging Data - Function 41.1**

When you invoke this function, the following window appears.

```
Time 10:35:23 *** Natural Spool Administration *** Date 2002-10-24
User SAG
                                                                   File 7/411
                                     Мепи
+----- Logging Data 7/411 -----+
1
                                           1
                                                  Information
1
  1 Display / Select Logging Data !
!2Print Logging Data!!3Reset Logging Data!
                                                  20 Cross-Reference
                                                  21 Statistics
                                           !
!
                                                  22 Look at Spool File
1
1
                                                  23 CALLNAT Handling
1
                                            !
! +---Display / Select Logging Data---+ !
! ! Select all entries _ ! !
! ! ! ! !
                                                  Control Functions
                                        !!
! ! or enter
                                        !!

      !
      !
      !
      40 Check Spool File

      !
      !
      Object type _____ Name ______ !
      !
      41 Logging Data

      !
      !
      !
      !
      42 Create Test Reports

      !
      !
      !
      !
      43 Delete Reports by Date

                                                   40 Check Spool File
!!
! Command / 1 /
                                            1
+----+
Enter values.
Command ===>
Enter-PF1---PF2---PF3---PF4---PF5---PF6---PF7---PF8---PF9---PF10--PF11--PF12---
     Help Menu Exit Displ Print Reset
                                                           Canc
```

You can specify the following:

- The number of the desired object type. You can also enter an asterisk (\*) to select an object type from a list. To display logging data for all objects types, you can also mark the corresponding field.
- The name of an existing object. You can also enter an asterisk (\*) to display logging data for all objects or, for example, L\* to display logging data for all object names starting with L.

When you mark the field to select all entries or when you specify an object type without a name, the following window appears:

| Time 12:02:02*** Natural Spool Administration ***Date 200User SAGMenuFile 7/4 | 02-10-24<br>411 |  |
|-------------------------------------------------------------------------------|-----------------|--|
| + Select /+                                                                   |                 |  |
| ! M Name Type M Name Type                                                     | !               |  |
| !                                                                             | !               |  |
| ! _ STANDARD Calendar _ LEXIT2 Logical Printer(s)                             | !               |  |
| ! _ DAET Logical Printer(s) _ LEXIT3 Logical Printer(s)                       | !               |  |
| ! _ DEAPR Logical Printer(s) _ LEXIT4 Logical Printer(s)                      | !               |  |
| ! _ DFD Logical Printer(s) _ LGROKLEI Logical Printer(s)                      | !               |  |
| ! _ D9001 Logical Printer(s) _ LPF01 Logical Printer(s)                       | !               |  |
| ! _ GRE1 Logical Printer(s) _ LPF02 Logical Printer(s)                        | !               |  |
| ! _ GRE2 Logical Printer(s) _ LRSO Logical Printer(s)                         | !               |  |
| ! HHI Logical Printer(s) LSYSTEM Logical Printer(s)                           | !               |  |
| ! LDR1171 Logical Printer(s) LTEST Logical Printer(s)                         | !               |  |
| ! _ LDR1490 Logical Printer(s) _ NEWLPF Logical Printer(s)                    | !               |  |
| ! _ LD9001 Logical Printer(s) _ NOMLPF Logical Printer(s)                     | !               |  |
| ! LEXIT1 Logical Printer(s) NTCC Logical Printer(s)                           | !               |  |
| · · · · · · · · · · · · · · · · · · ·                                         | !               |  |
| ! continue with '+' or PF8 !                                                  |                 |  |
| ++                                                                            |                 |  |
| Mark on selection list.                                                       |                 |  |
| Command ===>                                                                  |                 |  |
| Enter-PF1PF2PF3PF4PF5PF6PF7PF8PF9PF10PF11PF12                                 |                 |  |
| Entr Menu Exit +                                                              | Canc            |  |

In the column M, you can enter one of the following codes:

| Code                     | Description                      |
|--------------------------|----------------------------------|
| Р                        | Print logging data.              |
| R                        | Reset logging data.              |
| +                        | Forward logging data.            |
| •                        | Exit function.                   |
| X or any other character | Display logging data, see below. |

When you display logging data for an object, the following screen appears:

```
*** Natural Spool Administration ***
Time 12:05:10
                                                   Date 2002-10-24
User SAG
                           Logging Data
                                                    File 7/411
  Logging Data for Object LDR1171
  Type Logical Printer(s)
  User ID Time using CPU Time Function
  _____
         1997-08-21 14:04:31 Modified by profile maintenance.
 SAG
1
 SAG211 1997-08-15 13:12:58 Changed by mass update.
2
3
4
5
     _
                 _
6
7
8
9
10
11
12
Press 'Enter' to continue
Command ===>
Enter-PF1---PF2---PF3---PF4---PF5---PF6---PF7---PF8---PF9---PF10--PF11--PF12---
    Help Menu Exit
                                                             Canc
```

## **Print Logging Data - Function 41.2**

When you invoke this function, the following window appears.

```
*** Natural Spool Administration ***
                                                                         Date 2002-10-24
Time 10:40:41
User SAG
                                         Мепи
                                                                           File 7/411
+----- Logging Data 7/411 -----+
                                               !
                                                       Information
1
         Display / Select Logging Data !
  1
1
         Print Logging Data!20 Cross-ReferenceReset Logging Data!21 Statistics
  2
1
   3 Reset Logging Data
1
                                                        22 Look at Spool File
                                                1
1
                                                 !
                                                        23 CALLNAT Handling
1
Ţ
                                                 1
! +-----Print Logging Data-----+ !
! ! _ Select all entries ! !
                                             !!
!!
       or enter
                                                       Control Functions
       Object type ___ Name _____ ! !
!!

      1
      1
      1
      1
      1

      1
      1
      1
      1
      40 Check Spool File

      1
      1
      1
      1
      41 Logging Data

      1
      1
      No. columns for left margin 0
      1
      42 Create Test Reports

      1
      +-----+
      1
      43 Delete Reports by Date

   Command / 2 /
1
+----+
Enter values.
Command ===>
Enter-PF1---PF2---PF3---PF5---PF6---PF7---PF8---PF9---PF10--PF11--PF12---
       Help Menu Exit Displ Print Reset
                                                                                       Canc
```

You can specify the following:

- The number of the desired object type. You can also enter an asterisk (\*) to select an object type from a list. To print logging data for all objects types, you can also mark the corresponding field.
- The name of an existing object. You can also enter an asterisk (\*) to print logging data for all objects or, for example, L\* to print logging data for all object names starting with L.
- The name of a logical printer. You can also enter an asterisk (\*) to select a logical printer from a list.
- The column for the left margin.

When you have specified all required information, press Enter to start printing.

## **Reset Logging Data - Function 41.3**

When you invoke this function, the following window appears.

```
Time 10:41:27 *** Natural Spool Administration ***
                                               Date 2002-10-24
                      Menu
User SAG
                                                File 7/411
+----- Logging Data 7/411 -----+
                          !
1
                                   Information
  1 Display / Select Logging Data !
1
 2Print Logging Data!3Reset Logging Data!
                                   20 Cross-Reference
1
                                   21 Statistics
1
                                    22 Look at Spool File
1
                              !
T
                              !
                                    23 CALLNAT Handling
1
                               1
! +-----Reset Logging Data-----+ !
! ! Select all entries _ ! !
                            !!
1 1
                                    Control Functions
                            !!
! ! or enter
40 Check Spool File
                                    41 Logging Data
                                    42 Create Test Reports
! +-----+ !
                                    43 Delete Reports by Date
!
  Command / 3 /
+-----+
Enter values.
Command ===>
Enter-PF1---PF2---PF3---PF4---PF5---PF6---PF7---PF8---PF9---PF10--PF11--PF12---
    Help Menu Exit Displ Print Reset
                                                       Canc
```

You can specify the following:

- The number of the desired object type. You can also enter an asterisk (\*) to select an object type from a list. To reset logging data for all objects types, you can also mark the corresponding field.
- The name of an existing object. You can also enter an asterisk (\*) to reset logging data for all objects or, for example, L\* to reset logging data for all object names starting with L.

In the next window, you have to specify whether you want to confirm each reset, or whether each reset is to occur without confirmation.

```
10:41:27 *** Natural Spool Administration *** Date 2002-10-24
User SAG
                              Мепи
                                                  File 7/411
+----- Logging Data 7/411 -----+
1
                                  !
                                        Information
!1Display / Select Logging Data!!2Print Logging Data!!3Reset Logging Data!
                                        20 Cross-Reference
                                  !
                                        21 Statistics
                                  !
                                        22 Look at Spool File
1
                                   !
                                        23 CALLNAT Handling
1
1
! +-----Reset Logging Data-----+ !
! ! Select one item
                                !!
    _ Confirm each reset ! !
                                        Control Functions
1 1
!!
   _ Reset without confirmation ! !
                                        40 Check Spool File
!!
                          rmation ! ! 40 Check Spool File
! ! 41 Logging Data
! ! 42 Create Test Reports
-----+ ! 43 Delete Reports by Da
   _ Exit (no reset) ! !
1 1
1 1
! +----+ !
                                        43 Delete Reports by Date
! Command / 3 /
                                   1
+------+
Mark on selection list.
Command ===>
Enter-PF1---PF2---PF3---PF4---PF5---PF6---PF7---PF8---PF9---PF10--PF11--PF12---
Help Menu Exit Displ Print Reset
                                              Canc
```

If you specify that each reset is to be confirmed, a window like the following appears for each selected object.

```
Time 10:41:27*** Natural Spool Administration ***Date 2002-10-24Date 2002-10-24Date 2002-10-24
User SAG
                                                             File 7/411
                                Menu
+----- Logging Data 7/411 -----+
                                              Information
                                       !
1
!1Display / Select Logging Data!!2Print Logging Data!20 Cross-Reference!3Reset Logging Data!21 Statistics!!!22 Look at Spool Fill
                                             22 Look at Spool File
                                       !
                                              23 CALLNAT Handling
1
                                        !
1
! +----- Confirmation -----+ !
!! Message Header !!
!!
                                   !!!
                                             Control Functions
!! To reset *STD / B confirm !!
                                            40 Check Spool File
41 Logging Data
42 Create Test Reports
! ! with object name _____ / _ ! !
                                     !!
1 1
                                1 1
1 1

    !
    :
    :
    12 create rest Reports

    !
    +-----+
    !
    43 Delete Reports by Date

  Command / 3 /
!
                                        1
+----+
Command ===>
Enter-PF1---PF2---PF3---PF4---PF5---PF6---PF7---PF9---PF10--PF11--PF12---
     Help Menu Exit Displ Print Reset
                                                                       Canc
```

To confirm each reset, enter the object name and press Enter.